# DHL EMAILSHIP РУКОВОДСТВО ПОЛЬЗОВАТЕЛЯ

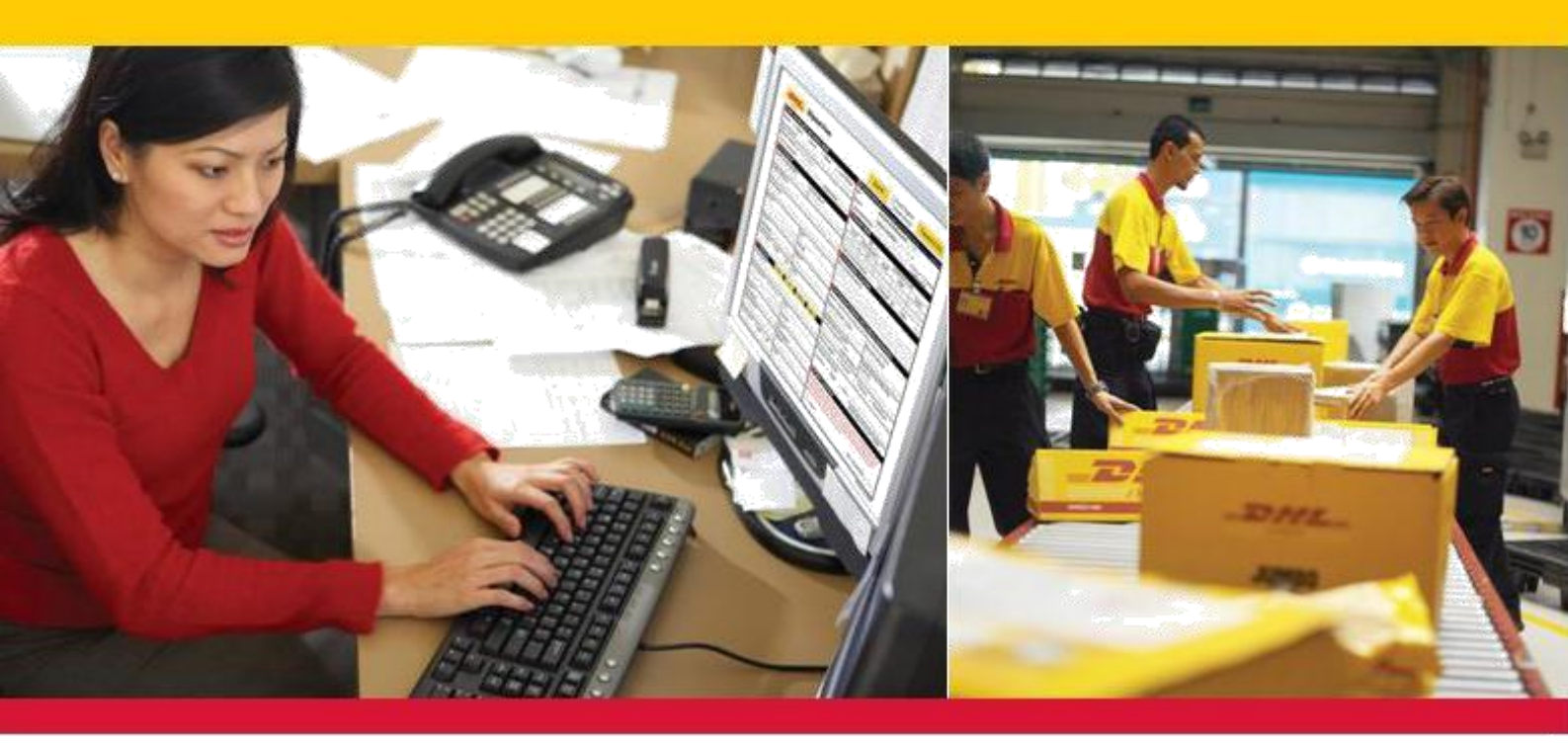

### ОФОРМЛЕНИЕ ОТПРАВЛЕНИЙ ПО ЭЛЕКТРОННОЙ ПОЧТЕ

DHL eMailShip – инновационная идея, впервые применяемая в индустрии экспресс-доставки и логистики именно компанией DHL. C DHL eMailShip Вы сможете подготовить груз к отправлению, просто заполнив форму в формате PDF и направив ее нам по электронной почте. Простой и интуитивный интерфейс сделает отправлений оформления процесс простым и быстрым. С DHL eMailShip Вы сможете подготовить накладные и документы для таможни, а так же оформить заявку на приезд курьера.

Приложение DHL eMailShip бесплатно и идеально подходит компаниям с большим количеством офисов и пользователей.

#### Преимущества:

- Возможность подготовки накладных и документов для таможни, оформление вызова курьера!
- Выберите наилучший способ доставки!
   Программа не требует высокоскоростного
  - Интернет-соединения заполните необходимые поля в файле и отправьте

нам запрос по электронной почте! Возможность создания и сохранения

- адресной книги с адресами получателей (до 50 адресов)
   DHL eMailShip не требует установки – просто
- скачайте PDF-файл с сайта http://ecom.dhl.ru/Pages/eMailShip\_RU.htm

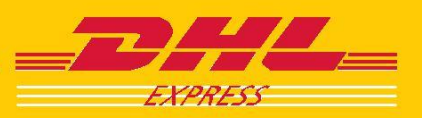

#### ОФОРМЛЕНИЕ ОТПРАВЛЕНИЯ

#### Форма для заполнения

| Отправлен                                | ие                        | Очис                  | тить всё          | Оформить от Вызвать курь | ера                                                                                                    | Переда      | ть в DH        |
|------------------------------------------|---------------------------|-----------------------|-------------------|--------------------------|----------------------------------------------------------------------------------------------------|-------------|----------------|
| Счет плательщика и информация о повышени | ой ответственности        | 4 Продукты и Усл      | yra (that         | e spogenite gocitymes an | сая странах, Пожалуйста,                                                                                        | htp://weine | Ana reposed    |
| ллачивает 🕞 Отправитель 🔿 Получатель     | С Зя сторона Отраека      | Тип                   | Interr            | national NonDo           | icument -                                                                                                    |             |                |
| No. счёта плательщика *                  |                           | Продукт               | Expre             | ess WorldWide            |                                                                                                    |             |                |
|                                          | NUR ROTADUR               | Уведомл. о дост       | тавке             |                          |                                                                                                    | Henp. page  | ATHTERD.       |
| Па- Объявленная                          | Load Company              | S dutomauna of        | ompasaawaa        |                          |                                                                                                    | использун   | e lovky salvin |
| Ца стоимость                             | Local Cultericy           |                       | KGS               |                          | Габариты в СМ                                                                                                   |             |                |
| откуда (отправитель)                     |                           | Место *               | Вес места *       | Длин                     | а Ширина                                                                                                    | 1           | Высота         |
| но, счета отправители -                  | Ф.И.О. грузоотправителя * | 1                     | 0.5               |                          |                                                                                                    |             |                |
|                                          |                           |                       |                   |                          |                                                                                                    |             |                |
| собая отметка отправителя                |                           | Количество мест       | -                 | 1 O6щий                  | Bec: 0.5                                                                                                    | Кг(ы)       | Подро          |
|                                          |                           | 6 Полное описани      | не содержимого    |                          | 65                                                                                                    | 10.00       |                |
| Азвания компании *                       |                           | Перечень содержи      | мого с указание   | м количества *           |                                                                                                    |             |                |
|                                          |                           |                       |                   |                          |                                                                                                    |             |                |
| Адрес *                                  | Город *                   |                       |                   |                          |                                                                                                    |             |                |
|                                          |                           |                       |                   |                          |                                                                                                    |             |                |
|                                          | Почтовый индекс           | 7 Только докумен      | ты (Требовани     | я таноженных ор          | аганов)                                                                                                    |             |                |
| Страна *                                 | Телефон *                 | Приложить докумен     | ны для таможни    |                          |                                                                                                    |             |                |
| Please Select                            |                           | ИНН Отправителя       |                   | 19                       | Н/рег. номер Потучат                                                                                            | ene Ompane  | rese)          |
|                                          | Towner -                  | -                     |                   |                          |                                                                                                    |             |                |
| ederal Tax ID C CNPJ C CPF               | IE/RG                     | T                     |                   |                          | - 700000                                                                                                    |             |                |
|                                          |                           | (как в инвойсе)       | ~10               | (0                       | сли применимо)                                                                                                  |             |                |
| 3 Куда (Получатель) Сохранить            | Список Удалить Очистить   |                       | Local C           | urrency -                |                                                                                                    |             |                |
| Название компании *                      |                           |                       |                   |                          |                                                                                                    |             |                |
|                                          |                           | Тип экспорта          | (e 11             | остояныыи                | Временныи                                                                                                    | С Ремо      | онт/возвра     |
| Адрас доставки * DHL не осславляет е ал  | fopog *                   | Налоги/сборы в ме     | сте назначения    |                          |                                                                                                    |             |                |
|                                          |                           | @ Dogwarans (         | Omnassmon         | C Bronne                 |                                                                                                    |             |                |
|                                          | Почтовый индекс           | (c rany area (        |                   | -                        |                                                                                                    | uli ucean c |                |
| TD343 *                                  | Штат                      |                       |                   | 76                       | and the operation of the second second second second second second second second second second second second se | an manep c  |                |
| Please Select                            | Please Select             | e contacine Ompa      | BATEAN            |                          |                                                                                                    |             |                |
| b.H.O. mysonomysmens *                   | Tenetrou *                | Если иное не было ос  | stracosako micale | нно, к/мы соглашан       | ось(емоя) что Условия                                                                                           | nepencent   | DHL COCTABILIT |
|                                          |                           | ограничавают нічени и | коключают ответст | BEHNOCTS DEL as no       | терю, повреждание и                                                                                             | пи вадерном | III (2) ato    |
|                                          |                           | отправление не содер  | риит наличных де  | нег или опасных гру      | вов. (Смотри Условия                                                                                            | доставни ]  |                |
| Federal Tax ID @ CNPJ C CPF              | IE/RG                     |                       |                   |                          | Dara 00                                                                                                    | 12.2011     |                |
|                                          | -                         | 10.00/06020           |                   |                          | 14010 000                                                                                                    |             |                |

Как только у Вас откроется PDF — файл DHL eMailShip, Вы увидите, что она предлагает простые для заполнения страницы:

- Отправление
- Инвойс (не обязательно)
- Вызова курьера

# Информация об отправителе, получателе и плательщике (*поля 1, 2 и 3*).

| Оплачивает 🕟 Отправитель<br>No. счёта плательщика *      | 🔿 Получатель     | 🔿 Зя сторона        | Отправка<br>за наличные |
|----------------------------------------------------------|------------------|---------------------|-------------------------|
| Повышение ответственности<br>Па Объявленная<br>стоимость | Смотри Усли      | овия доставки<br>L  | ocal Currency           |
| 2 Откуда (Отправитель)                                   |                  |                     |                         |
| No. счета отправителя *                                  |                  | Ф.И.О. грузоотпра   | івителя *               |
| Особая отметка отправителя                               |                  | 25                  |                         |
| Название компании *                                      |                  |                     |                         |
| Адрес *                                                  |                  | Город *             |                         |
|                                                          |                  | Почтовый индекс     |                         |
| Страна *                                                 |                  | Телефон *           |                         |
| Please Select                                            | •                |                     |                         |
| Federal Tax ID 📀                                         | CNPJ C CPF       | IE/RG               |                         |
| 3 Куда (Получатель)                                      | Сохранить        | Crivic Dannevi      | rke Motors              |
| название компании т                                      |                  | Manny's<br>Satou In | Water Sports<br>c.      |
| Адрес доставки * DHL не                                  | доставляет в а/я | Город *             |                         |
|                                                          |                  | Почтовый индекс     |                         |
| Страна *                                                 |                  | Штат                |                         |
| Please Select                                            | -                | Please Select       |                         |
| Ф.И.О. грузополучателя *                                 |                  | Телефон *           |                         |
|                                                          |                  |                     |                         |

Укажите, кто будет оплачивать транспортировку и его номер счета. Поставьте галочку напротив «Да», чтобы застраховать груз; укажите сумму в рублях при экспорте из РФ или отправке по территории РФ.

#### Примечание

Все поля, обязательные для заполнения помечены знаком (\*).

Введите все необходимые данные о грузоотправителе.

Введите все необходимые данные о грузополучателе. Для сохранения адреса в адресной книге нажмите «Сохранить».

При отправке за границу используйте английский язык во всех полях адреса отправителя и получателя.

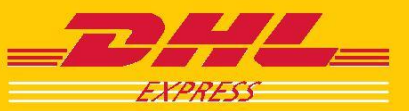

Продукты и услуги. Информация об отправлении (поля 4-8).

| 4 Продукты                                                                       | и Услуги сВыбр                                                                                          | ан неправиль                                                                                      | ный тип сере                                                                                | иса.)                                                                             |
|----------------------------------------------------------------------------------|----------------------------------------------------------------------------------------------------|---------------------------------------------------------------------------------------------------|---------------------------------------------------------------------------------------------|-----------------------------------------------------------------------------------|
| Тип                                                                              | Domestic                                                                                                | •                                                                                                 |                                                                                             |                                                                                   |
| Продукт                                                                          | Domestic Expres                                                                                         | s 18:00 💽                                                                                         | Другие Plea                                                                                 | ise Select                                                                        |
| Уведомления<br>доставке                                                          | Domestic Expres                                                                                         | s 9:00                                                                                            | н                                                                                           | еправильный раздалитель.<br>спользуйте точку с запятой (; )                       |
| 5 Информа                                                                        | Domestic Expres                                                                                         | s 10:30<br>s 12:00                                                                                |                                                                                             |                                                                                   |
|                                                                                  | Domestic Expres                                                                                         | s 18:00                                                                                           | Габариты в см                                                                               |                                                                                   |
| Место *                                                                          | вес места *                                                                                             | длина                                                                                             | Ширина                                                                                      | Высота                                                                            |
| 1                                                                                | 0.5                                                                                                    |                                                                                                   |                                                                                             |                                                                                   |
|                                                                                  |                                                                                                    |                                                                                                   |                                                                                             |                                                                                   |
| Количество                                                                       | мест: 1                                                                                                 | Общий в                                                                                           | ec: 0.5 I                                                                                   | (г Подробн                                                                        |
| 6 Полное ог                                                                      | исание содерж                                                                                           | имого                                                                                             |                                                                                             |                                                                                   |
| Перечень со                                                                      | держимого с указ                                                                                        | анием количест                                                                                    | гва *                                                                                       |                                                                                   |
|                                                                                  |                                                                                                    |                                                                                                   |                                                                                             |                                                                                   |
| Приложить до<br>ИНН Отправи<br>Таможенная<br>как в инвойсе                       | кументы для тамож<br>птеля<br>стоимость<br>Local Curr                                                   | ни<br>ИНН/р<br>Код Т<br>(если г                                                                   | рег. номер Полу<br>ГНВЭД<br>применимо)                                                      | чателя(Отправителя)                                                               |
| Тип экспорта                                                                     | Постоян                                                                                                 | ыый С Врем                                                                                        | енный ОР                                                                                    | емонт/возврат                                                                     |
| Налоги/сборь<br>Получатель                                                       | ы в месте назначе<br>С Отправител С                                                                     | ения<br>Другие<br>(казать номер счета                                                             | а, подтвержденны                                                                            | й в пункте назначения                                                             |
| 8 Согласие                                                                       | Отправителя                                                                                             |                                                                                                   |                                                                                             |                                                                                   |
| Если иное не было<br>договор между мно<br>ограничивают и/ил<br>отправление не со | ) согласовано письменно<br>хй/нами и DHL и (1) эти у<br>и исключают ответствен<br>держит наличных денег | ), я/мы соглашаюсь(ен<br>ісповия перевозки и, б<br>іность DHL за потерю,<br>или опасных грузов. ( | ися) что Условия пер<br>Варшавская конвенц<br>повреждение или з<br>Смотри <u>Условия до</u> | ревозки DHL составляют<br>ия, если она применима,<br>адержки и (2) это<br>ставки) |
|                                                                                  |                                                                                                    |                                                                                                   |                                                                                             |                                                                                   |

#### Передать информацию в DHL.

🔀 Оформить отправку

Вызвать курьера

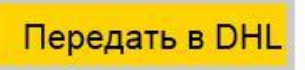

Из меню «Тип» выберете тип отправления:

Domestic – по России

International – за груницу.

Выберете услугу DHL из списка меню «Продукт»:

**Express 9:00** – доставка до 9:00 утра

Express 10:30 – доставка до 10:30 утра

Express 12:00 – доставка до 12:00 дня

**Express 18:00** — доставка в течение дня (стандартная доставка).

Для доставки уведомлений определенным лицам установите

флажок рядом с пунктом «Уведомление о доставке» и введите адрес электронной почты.

Укажите количество мест, вес и размеры отправления.

#### Примечание

Нажмите на ссылку «Подробнее», если требуются дополнительные строки таблицы.

Введите описание содержимого. При отправке за границу Описание должно быть на английском языке. Пример: Documentation. Passport. Letter.

Выверите тип экспорта.

Укажите, кто будет оплачивать таможенные пошлины и сборы.

#### Примечание

Поля 7 обязательны для заполнения только в случае, если отправление имеет таможенную стоимость.

Поставьте флажок «Я согласен» с «Условиями доставки»

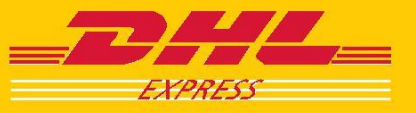

#### инвойс

Инвойс необходим для международных отправлений, имеющих таможенную стоимость и требующих оформления таможенной документации.

#### Инвойс

| _7   |                        | нвой      | ÍС<br>гся только для | декларир     | vемых от          | правок)          |              |                | Очис                    | тить всё      |
|------|------------------------|-----------|----------------------|--------------|-------------------|------------------|--------------|----------------|-------------------------|---------------|
| 1 0  | тправитель             |           |                      | HP)          |                   | 4 Спи            | сок влож     | ений           |                         |               |
|      |                        |           |                      |              |                   | Тип инвой        | йса *        | Ca             | ommercial Invoice       | -             |
|      |                        |           |                      |              |                   | Дата             |              | 08             | 3-12-2011               |               |
|      |                        |           |                      |              |                   | Номер ин         | войса        |                |                         |               |
| 2 1  |                        |           |                      | _            |                   | Код грузо        | отправите    | 288            |                         |               |
| 2 10 | ол учатель             |           |                      |              |                   | 5 Услови         | я перевоз    | ни             |                         |               |
|      |                        |           |                      |              |                   | Плательш         | цик НДС      |                |                         |               |
|      |                        |           |                      |              |                   | Тип экспс        | орта         | Pe             | ermanent                |               |
|      |                        |           |                      |              | Ē                 | Условия с        | оплаты       |                |                         |               |
| 3 Dr | плата третьей стороной |           |                      |              |                   | Код валю         | ты           | Lo             | ocal Currency           |               |
|      |                        |           |                      |              |                   | Условия г        | теревозки    | D              | AP - Delivered At Pla   | ace           |
|      |                        |           |                      |              |                   | б Ком            | иентарии     |                |                         |               |
|      | Добавить Мог           | кно добав | ить не более 10      | товаров      |                   |                  |              |                |                         |               |
| 7    | Описание товаров.      |           | _                    |              |                   |                  |              |                |                         |               |
| NP   | Описание содержимого * | Кол-во*   | Ед. Изм.             | Код<br>ТНВЭД | Стоим.<br>за ед.* | Общая<br>единицу | Bec 1<br>Bec | Chiupsa<br>sec | Страна<br>отправления * | State of Orig |
|      |                        |           | N/A 👻                |              |                   |                  |              |                | Please Select 👻         |               |
| 1    |                        |           |                      |              |                   |                  |              |                |                         |               |
| 1    |                        |           | Общая стоимо         | сть          |                   | 4                | Общий вест   | нетю           | Kg(s)                   |               |

В eMailShip адреса отправителя и получателя переносятся в пункты инвойса 1 и 2 автоматически из формы об отправлении.

Заполнение поля о третьей стороне необходимо в случае оплаты третьей стороной.

В меню «Тип инвойса» выберите Proforma Invoice. Укажите номер инвойса и условия перевозки.

Некоторые из полей «Условия перевозки» будут автоматически заполнены на основании информации, заведенной в форме отправления.

В Условиях доставки выберите «DDU – Delivery Duty Unpaid».

#### Описание товаров (поле 7)

|    |    | Добавить Мо            | кно добав | ить не более 10 | товаров      |                   |                  |              |              |                         |                 |
|----|----|------------------------|-----------|-----------------|--------------|-------------------|------------------|--------------|--------------|-------------------------|-----------------|
|    | 7  | Описание товаров.      |           |                 |              |                   |                  |              |              |                         |                 |
| a. | NP | Описание содержимого * | Кол-во*   | Ед. Изм.        | Код<br>ТНВЭД | Стоим.<br>за ед.* | Общая<br>единицу | Bec 1<br>Bec | Общая<br>вес | Страна<br>отправления * | State of Origin |
| X  | 1  |                        |           | N/A ▼           |              |                   |                  |              |              | Please Select 🔹         |                 |
|    | -  |                        |           | Общая стоимо    | сть          |                   |                  | Общий вес    | нетто        | Kg(s)                   |                 |
|    |    |                        |           | Всего мест      |              | 1                 |                  | Общий в      | ес брутто    | 0.5 Kg(s)               |                 |

Введите необходимую информацию об отправлении.

#### Примечание

Чтобы добавить дополнительные строки нажмите кнопку «Добавить». Можно добавить не более 10 строк.

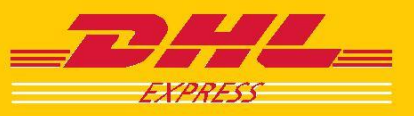

#### ВЫЗОВ КУРЬЕРА

Форма вызова курьера может использоваться, в случае если у вас нет оформленных регулярных вызовов курьеров DHL.

#### Форма вызова курьера

| EAPROS                                  | Форма вызова курьера    | Очистить всё Оформить отправку<br>Вызвать курьера Передать в DHL                                                                                                    |
|-----------------------------------------|-------------------------|----------------------------------------------------------------------------------------------------|
| 1 Отправитель                           | Скопировать отправителя | 2 Опции вызова курьера                                                                                                    |
| Номер счёта *<br>Ф.И.О. грузоотправител | n*                      | Дата призида *         08-12-2011           Общий вос *         KGS         Всиго мист *           Время готораностии *         00 ▼ : 00 ▼         8 рания закрагия *         00 ▼ : 00 ▼ |
| Название компании *                     |                         | Местонахождение отправки                                                                                                    |
| Адрес *                                 | Город *                 | Тип расположения *                                                                                                    |
|                                         | Почтовый индекс *       | Специальные инструкции                                                                                                    |
| Страна *                                | Провинция               |                                                                                                    |
| Please Select                           | •                       |                                                                                                    |
| Телефон *                               | Добавочный.             |                                                                                                    |
|                                         |                         |                                                                                                    |
|                                         |                         |                                                                                                    |

Если адрес вызова курьера совпадает с адресом отправителя, кликните «Скопировать отправителя». В ином случае укажите адрес для приезда курьера.

Введите необходимые детали для вызова курьера.

| 2 Опции вызова кур | ьера  | <u> 1</u> |    |     |       |       |     |        |                   |    |   |   |    |   |
|--------------------|-------|-----------|----|-----|-------|-------|-----|--------|-------------------|----|---|---|----|---|
| Дата приезда *     | 08-   | 12-2      | 01 | 1   |       |       |     |        |                   |    |   |   |    |   |
| Общий вес *        |       |           |    |     | KG    | s     | Bce | его ме | cr *              |    |   |   |    |   |
| Время готовности * | 00    | •         | 4  | 00  | •     |       | Bpe | ema 39 | экрытия *         | 00 | • | : | 00 | • |
| 3 Местонахожде     | ние   | отпр      | a  | зки |       |       |     |        |                   |    |   |   |    |   |
| Тип расположения * |       |           |    | ۲   | Орга  | аниза | ция | С      | Домашний<br>алрес |    |   |   |    |   |
| Местонахождение от | правк | (и*       |    | Fr  | ont [ | Desk  |     |        |                   |    |   |   |    |   |
| 4 Специальные инст | рукц  | ии        |    |     |       |       |     |        |                   |    |   |   |    |   |
|                    |       |           |    |     |       |       |     |        |                   |    |   |   |    |   |
|                    |       |           |    |     |       |       |     |        |                   |    |   |   |    |   |
|                    |       |           |    |     |       |       |     |        |                   |    |   |   |    |   |
|                    |       |           |    |     |       |       |     |        |                   |    |   |   |    |   |
|                    |       |           |    |     |       |       |     |        |                   |    |   |   |    |   |
|                    |       |           |    |     |       |       |     |        |                   |    |   |   |    |   |
|                    |       |           | _  |     |       |       | _   |        |                   |    |   |   |    | _ |

#### Передать в DHL

Оформить отправку
Вызвать курьера

Передать в DHL

Укажите «Тип расположения» оправления: Организация или Домашний адрес.

Дополнительные инструкции для вызова курьера могут быть добавлены в поле «Специальные инструкции».

#### Примечание

Когда необходимые поля будут заполнены, отметьте «Оформить отправку» и «Вызвать курьера» в верхней части окна.

Нажмите «**Передать в DHL**», чтобы отправить информацию в DHL.

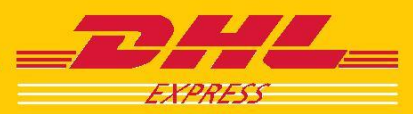

#### ПОДТВЕРЖДЕНИЕ И ДОКУМЕНТЫ

#### Запрос на отправку по электронной почте

| DHL_                      | Форма вызова курьера Очистить всё Оформить отпраеку Перелать в DHI    |
|---------------------------|-----------------------------------------------------------------------|
| 231991235                 | CO     RU: Shipment and Pickup Request                                |
| 1 Отправитель             |                                                                       |
| Номер счёта *             | Send Attach Insert Priority Signature To Do Categories Projects Links |
| Ф.И.О. грузоотправителя * | To: emailship@dhl.com                                                 |
|                           | Subject: RU. Shipment and Pickup Request                              |
| Название компании *       | Attachments: DHLeMailShip_PDFClient_EN_030000_data.xml                |
|                           | Calibri * 11 * B / U T 📰 🗄 🗄 🗄 🖂 🖓 🗛 🖌                                |
|                           | To confirm the request, please click the SEND button                  |
| Страна *                  |                                                                       |
| Please Select             |                                                                       |
| Телефон *                 |                                                                       |
|                           |                                                                       |
|                           |                                                                       |
|                           |                                                                       |
|                           | Bepoint 03.00                                                         |

|     | Очистить в            | Сё Оформить отправку Вызвать курьера       | Передать в DHI                                             |
|-----|-----------------------|--------------------------------------------|------------------------------------------------------------|
|     | 4 Продукты и Услуги   | ("Не все продукты доступны во всех странах | Пожалуяста, http://dct.chi.com.для провержи.)<br>перейдите |
| ные | Тип                   | International Document                     | •                                                          |
|     | Продукт               | Express WorldWide                          | •                                                          |
|     | Уведомл. о доставке   |                                            |                                                            |
|     | Извещение об отправке |                                            | Разделитель – точка с<br>запятой                           |

## Подтверждение по электронной почте с прикрепленной авианакладной

| CHL Shipment Successful USA concerny                                                      | .4r Maybil no 9467395291 - Mensiqe                                     | en (HTML)                            |                                                        |
|-------------------------------------------------------------------------------------------|------------------------------------------------------------------------|--------------------------------------|--------------------------------------------------------|
| grquivo Epicar Egbir (neerir (jorn<br>Responder a todas                                   | ater Terragentes Apties Ayde<br>Entartithar 🖂 🖿 🖂 🦉                    | All XIA-                             | • • • • • • • • • • • • • • • • • • •                  |
| be: s⊥foo@difican<br>Sara: Uia.aky€chicon<br>'Y:                                          |                                                                        |                                      | Envisioner: mr.2000/2011-12:51                         |
| assuntos - DHL empirient euclossiful ( USA )<br>anexos: 🗒 ambiéné/2395291 () mili equífic | ompany servayou no viekayo201<br>"Electricity_946739*291 pr.f.; "Elect | 04477995291.qu <b>f</b> ; 🔂 and      | 6467335291_m+i4.pdf                                    |
| Dear Sir/Madam,                                                                           |                                                                        |                                      |                                                        |
| Thenk you for eximp DHT eM<br>emplosed soft copies of yo<br>reference.                    | allship. Yoor data bes '<br>ur DNL Airweybill,Custo                    | een tra smitte<br>ms Document and    | Concessfully, Please Clud<br>Shipment Receipt for your |
| For non-document shipment,<br>and 4 copies of Customs Do                                  | please print 4 copies<br>coment and attached it                        | of DHL Air waybi<br>to your shipment | 11.1 copy of the Archive AVB                           |
| For document shimment, ple<br>and stacked it to your sh                                   | ase trint 4 ottles of D<br>lpnet.                                      | HL Air Waybill ,                     | 1 copy of the Archive AWB                              |
| in cose of muiti picots on<br>please ensure that every p                                  | ipmont, regoraless if i<br>lece is attached with a                     | t 15 & non dooun<br>copy of the DHI  | ent or document shipment,<br>L Air Wayball.            |
| Yours Sincersly,                                                                          |                                                                        |                                      |                                                        |
| DHL eXailship Administrato                                                                | r.                                                                     |                                      |                                                        |
| C                                                                                         | ther Available Froducts                                                |                                      |                                                        |
| Freduct Same                                                                              | (Estimated<br>(Delivery By                                             | (Lacest<br>(Pirkup                   | 1                                                      |
| ERDIESS 12100 MONDOC                                                                      | (1hu,2011 08 25<br>(12:00                                              | 120:00                               | 1                                                      |
| FOONOMY SELECT                                                                            | Mon, 2011-08-29<br> 23:59                                              | 120:00                               |                                                        |
|                                                                                           |                                                                        |                                      |                                                        |

#### Внимание

Код страны (например RU) прописывается тот, из которой будет производится отправление, если страна отправления США, то код страны US (например US:Shipment and Pickup Request), для Канады – СА и т.д. Когда все необходимые формы заполнены, и Вы кликнули на «Передать в DHL», Вы увидите окно с сообщением, которое необходимо отправить в DHL.

#### Примечание

Если Вы используете интернет почту (mail.ru, gmail.com и тд...), то запрос необходимо сохранить и отправить по адресу emailship@dhl.com с темой: RU:ShipmentRequest если оформляете только отправление; RU:Pickup Request если Вы

.

оформляете вызов курьера;

RU:Shipment and Pickup Request если оформляете отправление с вызовом курьера.

Если у Bac не настроен Microsoft Outlook, вы можете сохранить файл и отправить вручную.

Для этого проставьте галочку как указано на картинке слева. Далее программа предложит сохранить xml файл, после сохранения отправляйте письмо в данным вложением на почту emailship@dhl.com и соответствующей темой письма.

После отправки запроса Вы получите подтверждение по электронной почте.

Сообщение будет содержать в себе все необходимые документы.

Внимание! Накладная после создания действительна в течение 7 дней.

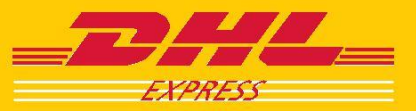

### Deutsche Post DHL – The Mail & Logistics Group

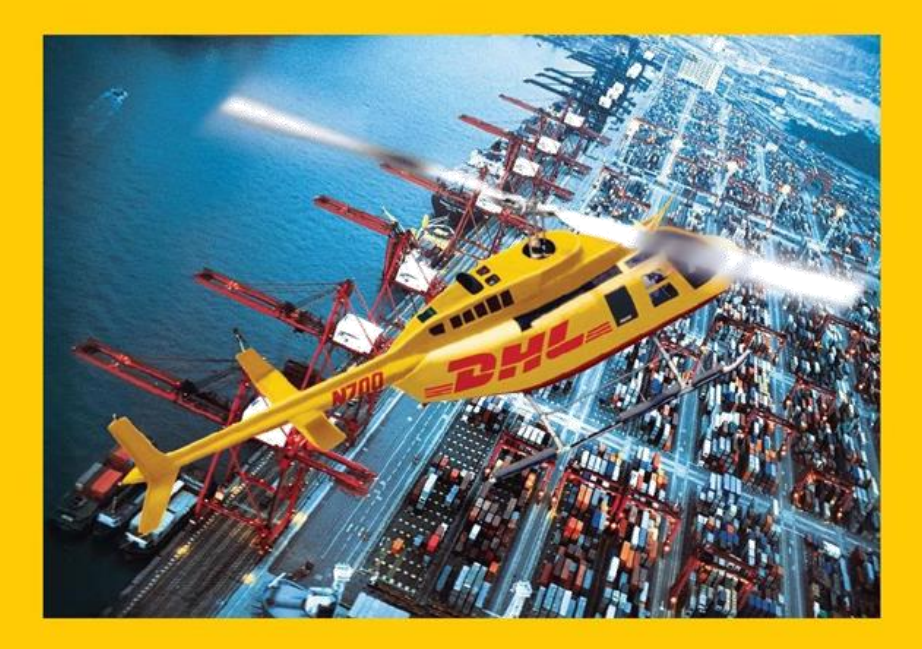

**DHL Express** 

www.dhl.com

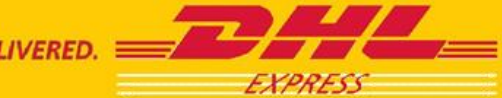